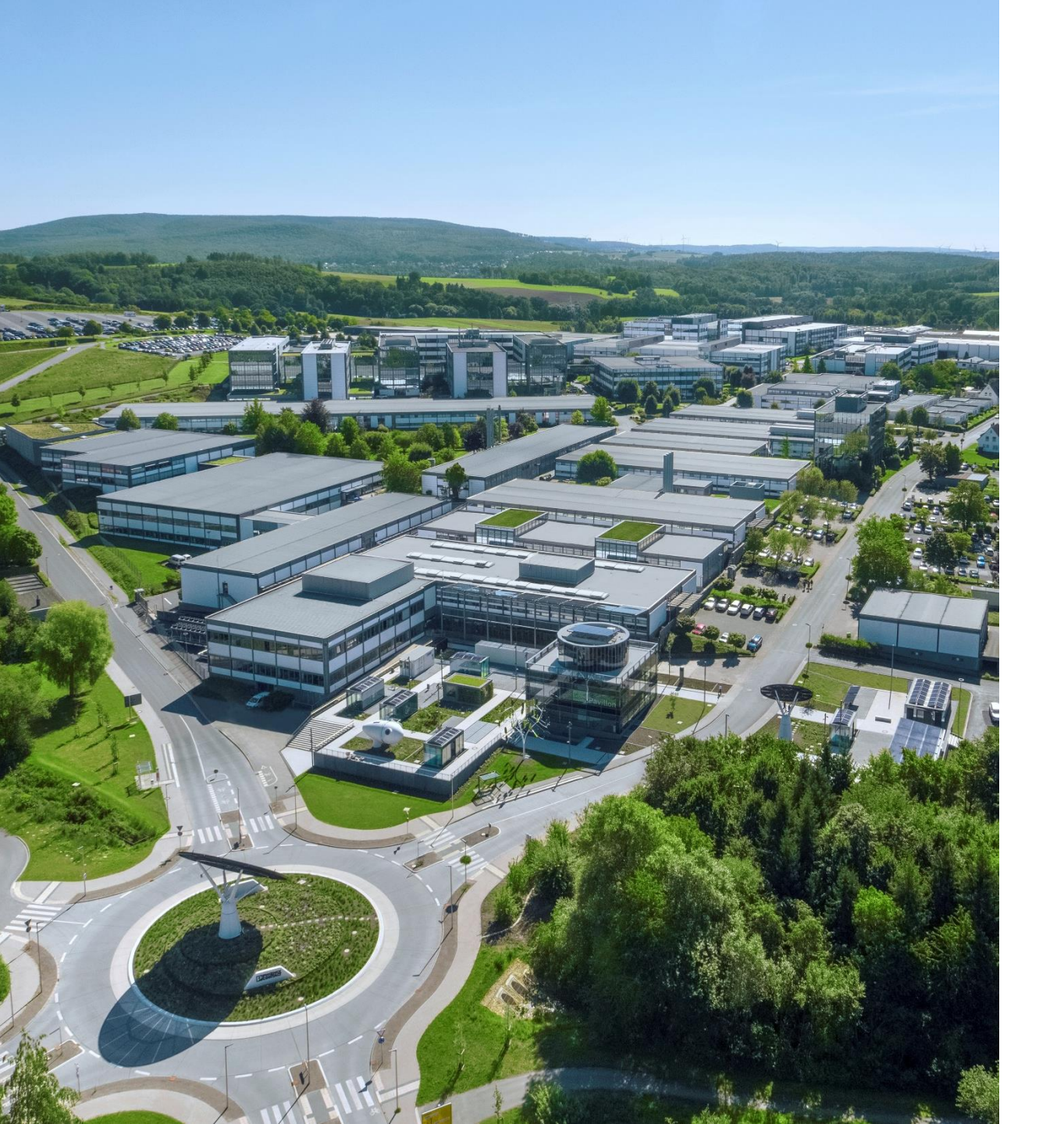

Welcome

# EPC1502 Node-RED for PLCnext x86への 移行

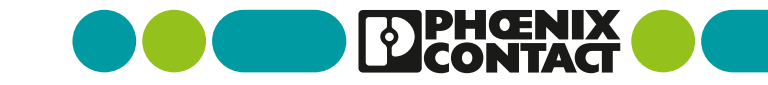

## EPC1502/1522に標準インストールされているNode-REDについて

 EPC1502/1522に標準搭載されているNode-RED(Node-RED for EPC1502)のサポートが終了し、 今後アップデート予定がありません。

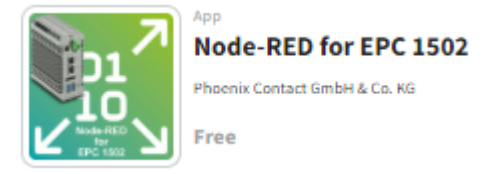

今後はNode-RED for PLCnext x86へ移行します。

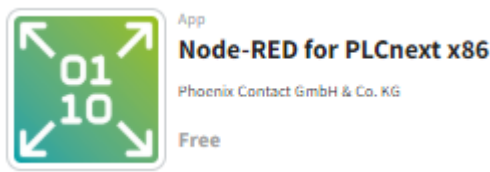

"node-red-contrib-modbus"のModbus用のノードなど、一部、

更新されたノードの追加ができるようになります。

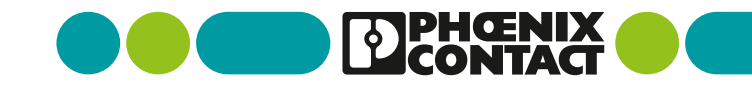

#### 注意事項

- 本内容は2024年12月時点での資料となります。
  本資料並びに本アプリケーションのサポートを将来的に約束するものではございません。
- PLCnext Storeでのアプリケーションダウンロードに際し、事前にアカウントの登録をお願いいたします。
- 本アプリケーションにて新規にノードを追加する場合は、EPC1502/1522はインターネットで接続されている必要がございます。
  <u>EPC 1502/1522をインターネットへ接続する | PLCnext Technology</u>
  またPCとEPC本体をLANケーブルで接続し、PCからEPCへアクセスできるようにしてください。
- Node-REDのアプリケーション事移行しますので、事前にNode-REDで編集されたノード、 プログラムはバックアップしておいてください。

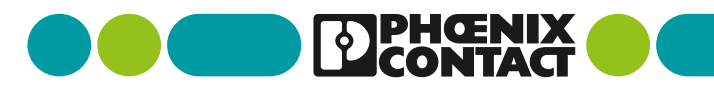

3 EPC Node-RED for PLCnext x86

ブラウザを開き、"plcnextstore.com"を入力し、PLCnext storeにアクセスします。

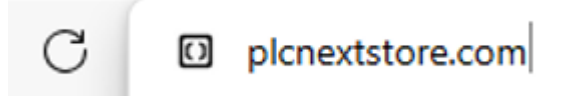

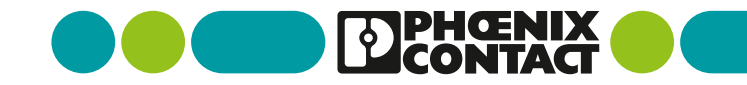

検索ウィンドウに"node-red"を入力します。

| node-red |   |               |   |      | ×     | ۹      |
|----------|---|---------------|---|------|-------|--------|
| Туре     | ~ | Developed By: | ~ | Only | y fre | e Apps |

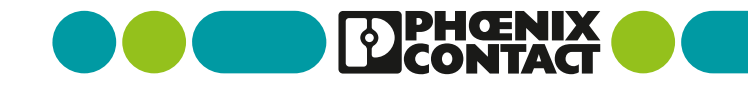

検索結果の中から"Node-RED for PLCnext\_x86"を選択してください。

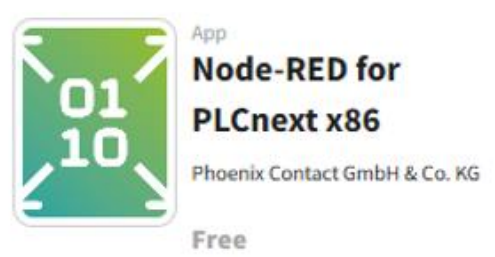

The Node-RED for PLCnext app installs Node-RED directly on the PLCnext device. Now, you can use all benefits of the low-code, event driven platform by adapt and extend it based on your needs. You ca...

Cloud Communication Factory Process Connector Automation Industry

#### PLCnext Store | Node-RED for PLCnext x86

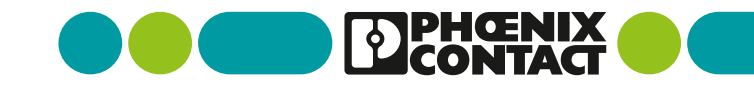

Versionを最新に選び、DOWNLOADをクリックします。

APP NODE-RED FOR PLCNEXT X86

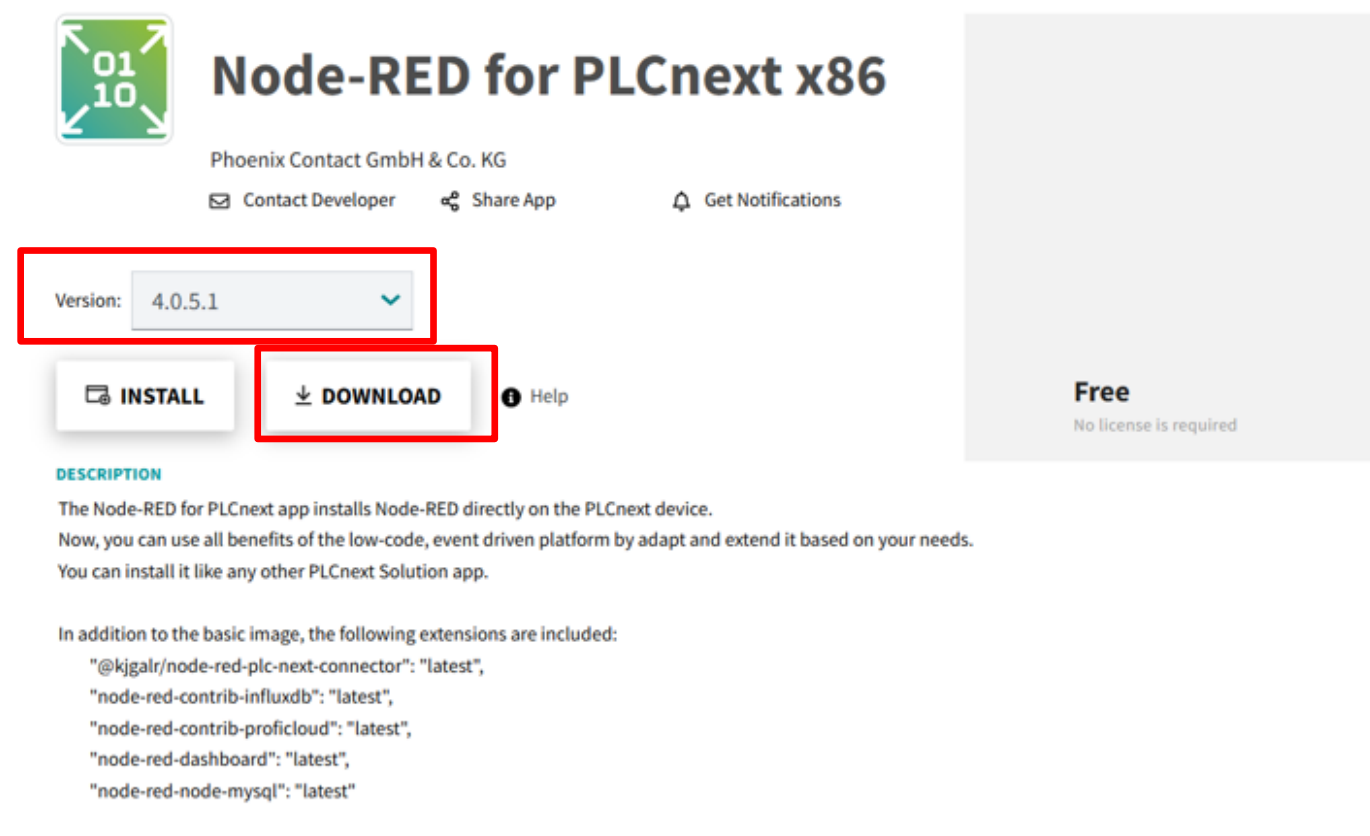

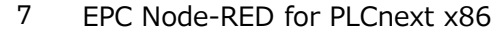

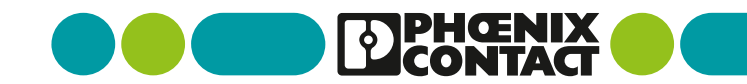

ログインしていない場合は、Username、Passwordを入力しログインします。
 ※アカウントをお持ちでない方は"REGISTER NOW"で登録をしてください。

| Login            |                       | ×       |
|------------------|-----------------------|---------|
| Username         |                       |         |
| Password         |                       | <b></b> |
| Forgot Password? | CANCEL                | LOGIN   |
| Create a bu      | siness customer accou | int     |
| RE               | GISTER NOW            |         |

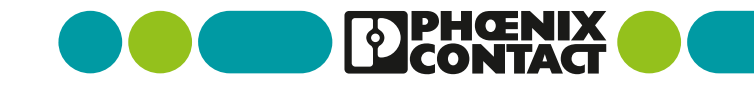

 Downloadのダイアログ画面になりますので、チェックボックスにチェックを入れて "DOWNLOAD"をクリックします。 Download ×

Are you sure you want to download this App?

After downloading you can compare the SHA-256 checksum: c59b55201cd5343d4377aac9579f53583fd259875f0187520d6ba9b6b66f3 c8d

<u>Please</u> accept the terms of use for downloads.

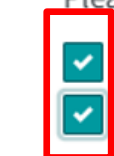

I accept the Customer Terms for the PLCnext Store

I accept the Software License Terms

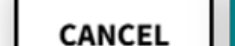

DOWNLOAD

9 EPC Node-RED for PLCnext x86

ブラウザを開きEPC本体の"IPアドレス/wbm"を入力します。

ここではDefaultの"192.168.1.10/wbm"としています。

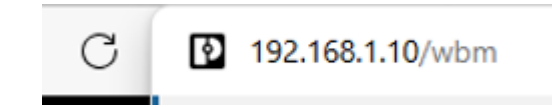

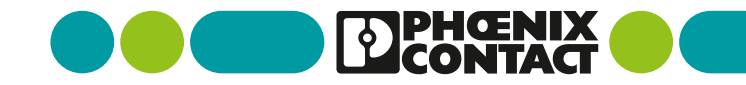

Username : "admin", Password: "EPC本体に記載のあるパスワード"を入力してください。

Please login with your username and password.

| Username | admin |   |
|----------|-------|---|
| Password | ••••• | Ô |
|          | Login |   |

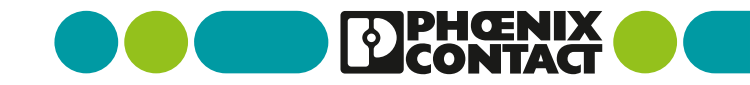

Administrationの"PLCnext Apps"を選択してください。

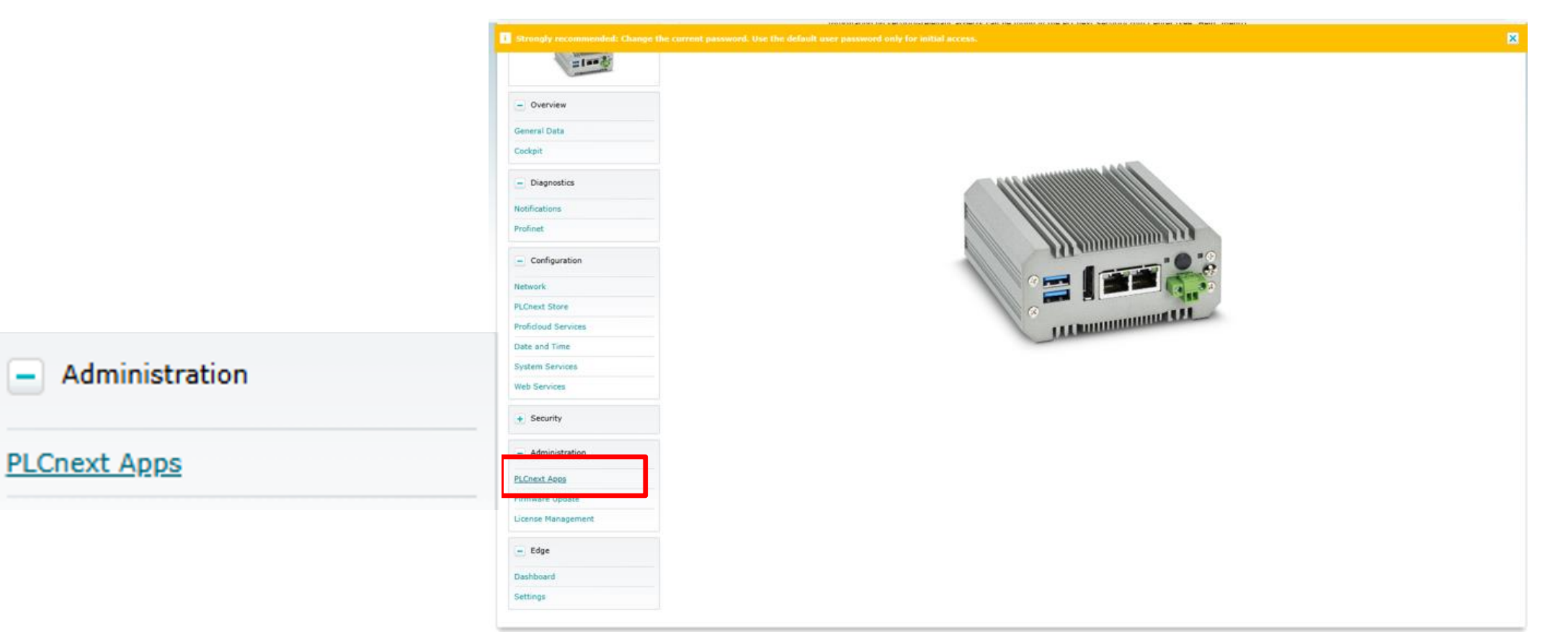

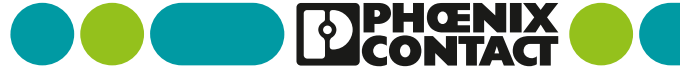

"Install App"をクリックします。

| App Name    | App ID | Version | Min FW Version | Manufacturer | License Status | App Status |  |
|-------------|--------|---------|----------------|--------------|----------------|------------|--|
| Install App |        |         |                |              |                |            |  |

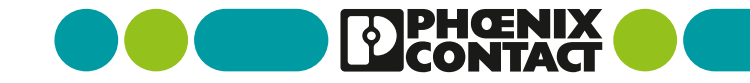

先ほどPLCnext storeよりダウンロードした.appを選択します。

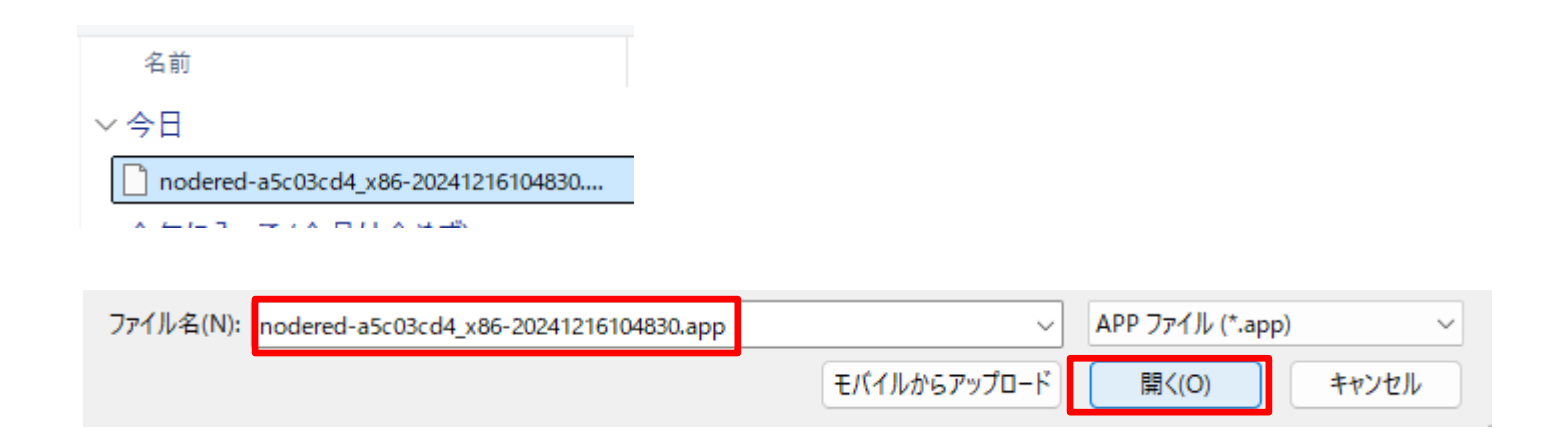

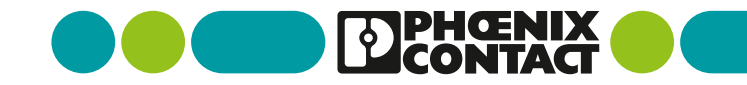

System Messageの"Information"に実行の進捗具合が表示されます。

| System Message |                                                               |
|----------------|---------------------------------------------------------------|
| Information    | The App container is being transferred to the Controller: 58% |

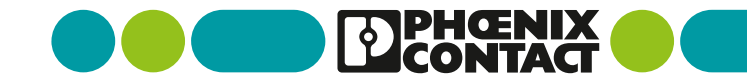

インストールが完了すると、インストールされたアプリケーションが表示されます。
 App Statusが"STOP"ですので、"Start"をクリックし、"RUN"状態にします。

| App Name            | App ID         | Version | Min FW Version | Manufacturer                       | License Status | App Status |       |           |
|---------------------|----------------|---------|----------------|------------------------------------|----------------|------------|-------|-----------|
| NodeRED for PLCnext | 60002172000551 | 4.0.5   | 24.0.0         | Phoenix Contact GmbH and Co.<br>KG | License free   | STOP       | Start | Uninstall |

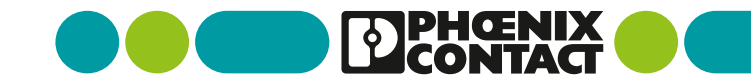

インストールが完了すると、インストールされたアプリケーションが表示されます。

App Statusが"STOP"ですので、"Start"をクリックし、"RUN"状態にします。

この時、EPC本体は再起動が掛かりますので、ネットワーク切断となり、ページ応答しなくなります。

| App Name            | App ID         | Version | Min FW Version | Manufacturer                       | License Status | App Status |       |           |
|---------------------|----------------|---------|----------------|------------------------------------|----------------|------------|-------|-----------|
| NodeRED for PLCnext | 60002172000551 | 4.0.5   | 24.0.0         | Phoenix Contact GmbH and Co.<br>KG | License free   | STOP       | Start | Uninstall |

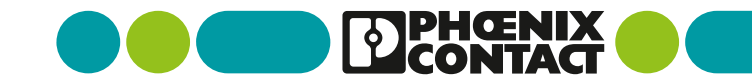

■ 再起動完了後、ブラウザの更新ボタンを押すとApp Statusが"RUN"状態になります。

| App Name            | App ID         | Version | Min FW Version | Manufacturer                       | License Status | App Status |      |
|---------------------|----------------|---------|----------------|------------------------------------|----------------|------------|------|
| NodeRED for PLCnext | 60002172000551 | 4.0.5   | 24.0.0         | Phoenix Contact GmbH and Co.<br>KG | License free   | RUN        | Stop |

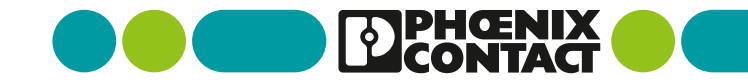

#### Node-RED for PLCnext x86へのアクセス

ブラウザ検索画面で"https://<EPCのIPアドレス>:51880"を入力します。
 ここでは<u>https://192.168.1.10:51880</u>を入力します。

※EPC内蔵のNode-REDではなく、PLCnext Controller共用のNode-REDのアプリケーションに 移行したため、Node-REDの画面へ移行する場合は上記の通り、IPアドレス:51880でアクセスします。

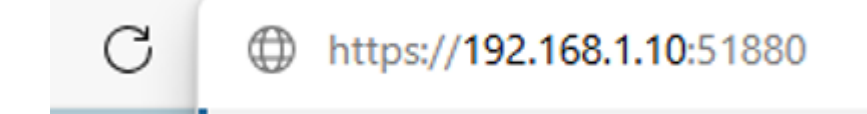

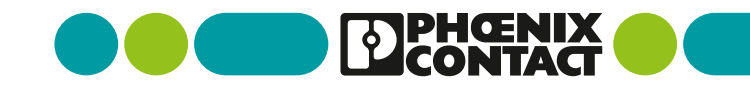

#### Node-RED for PLCnext x86へのアクセス

Node-REDの画面となり、チュートリアルが表示されます。

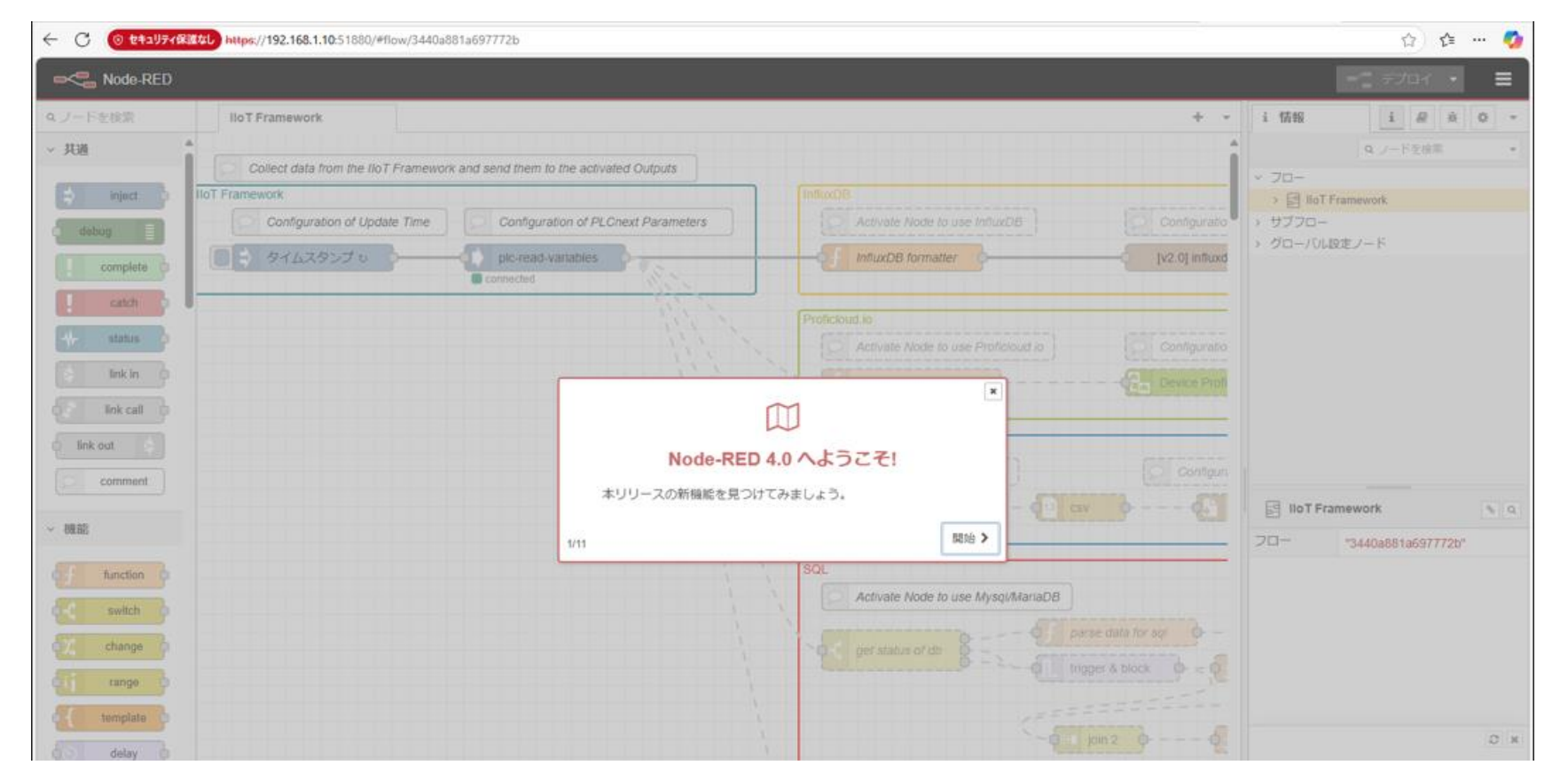

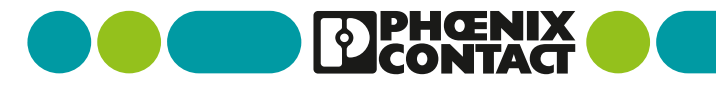

20 EPC Node-RED for PLCnext x86

Node-RED4.0をサポートするnode-red-contrib-modbus 5.43.0を追加します。
 画面右上の"パレットの管理"を選択します。

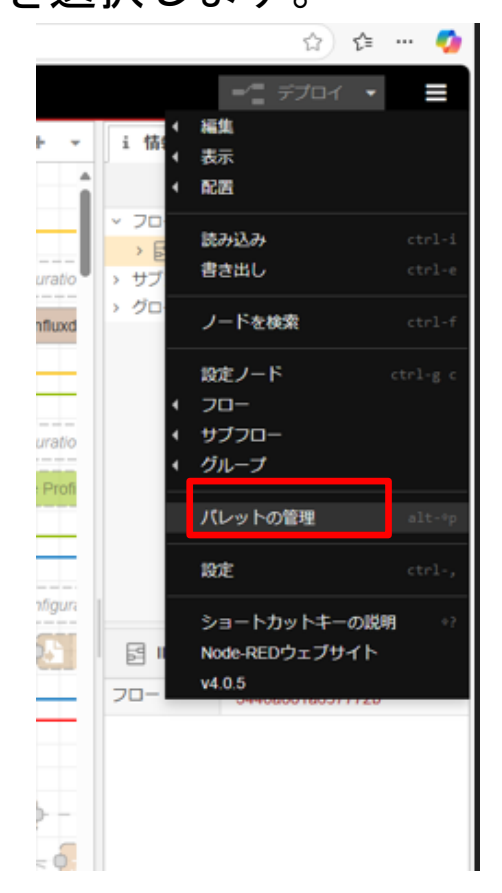

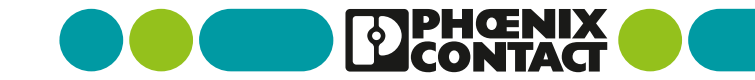

■ "ノードを追加"タブを選択します。

| ユーザ設定 |                              |                 |                |
|-------|------------------------------|-----------------|----------------|
|       |                              |                 | 閉じる            |
| 表示    | 現在のノード                       | ノードを追加          |                |
| パレット  | Node-RED Community catalogue | √ ノードを追加        | 並べ替え: 『 12 首 8 |
|       | Q ノードを検索                     |                 | 5187           |
| キーホード |                              | 5187 個のモジュール    |                |
| 環境変数  |                              | 0.01 1002 02 10 |                |
|       |                              |                 |                |
|       |                              |                 |                |

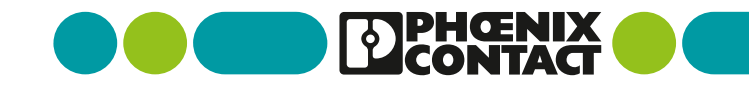

検索ボックスに"node-red-contrib-modbus"を入力し、

検索候補欄トップの"node-red-contrib-modbus"の"ノードを追加"をクリックします。

|         | 閉じる                                                                                                 |
|---------|----------------------------------------------------------------------------------------------------|
| 表示      | 現在のノード ノードを追加                                                                                       |
| パレット    | Node-RED Community catalogue ~ 호작참치: 15 12 현 2                                                      |
| *۱ *۱ - | Q node-red-contrib-modbus                                                                           |
| +       | 📦 node-red-contrib-modbus 🖙                                                                         |
| 環境変数    | The all in one Modbus TCP, UDP and Serial contribution long term supported package for<br>Node-RED. |
|         | ▶ 5.43.0 前 1ヵ月前                                                                                     |
|         | 📦 node-red-contrib-modbus-api 🗷                                                                     |

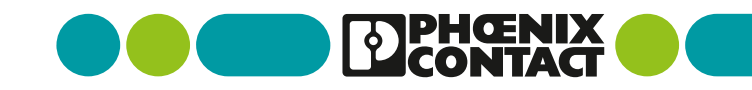

■ ダイアログの内容を確認の上、"追加"をクリックして、インストールを開始します。

| node-red-contrib-modbus をインストールします。                                                             |
|-------------------------------------------------------------------------------------------------|
| ノードを追加する前に、ドキュメントを確認してください。ノードに<br>よっては、モジュールの依存関係を自動的に解決できない場合や、<br>Node-REDの再起動が必要となる場合があります。 |
| 中止ノードの情報を参照追加                                                                                   |

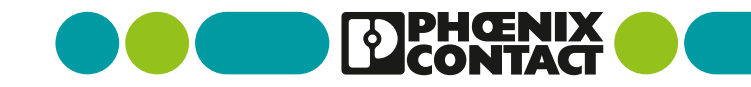

ログの内容が下記のプロセスになればインストール完了になります。

2024-12-19T01:20:19.048Z 追加 : node-red-contrib-modbus 5.43.0

2024-12-19T01:19:49.599Z npm install --no-audit --no-update-notifier --no-fund --save --save-prefix=~ --omit=dev --engine-strict node-red-contrib-modbus@5.43.0 2024-12-19T01:22:25.180Z [out] 2024-12-19T01:22:25.180Z [out] added 55 packages in 3m 2024-12-19T01:22:25.217Z rc=0

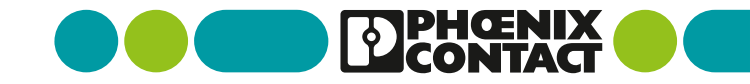

現在のノードタブに"node-red-contrib-modbus"が表示されます。

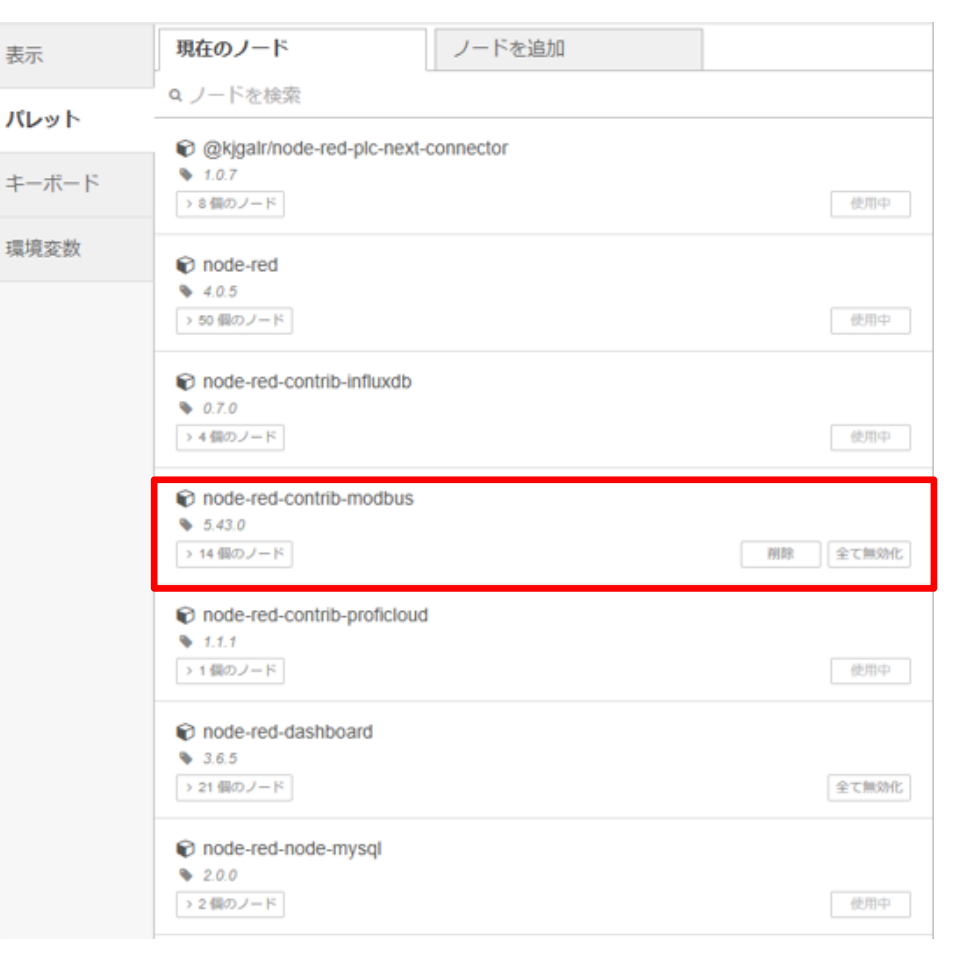

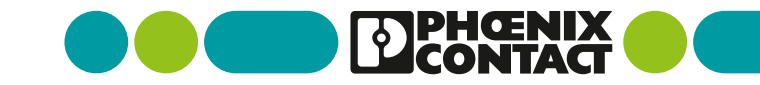

ノード一覧に使用可能な"modbus"がノードが表示されます。

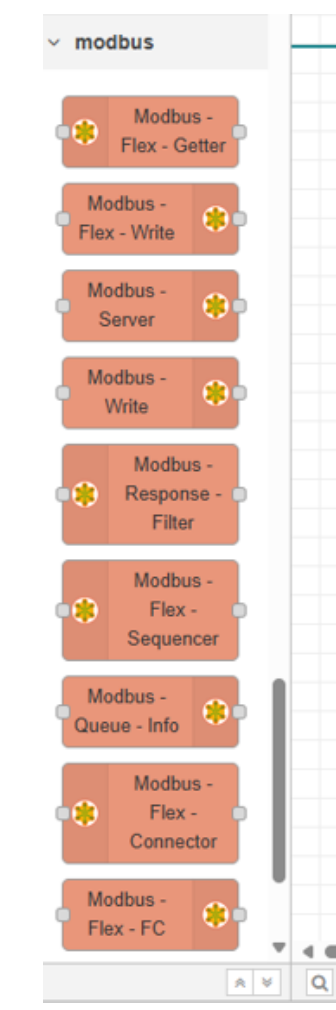

27 EPC Node-RED for PLCnext x86

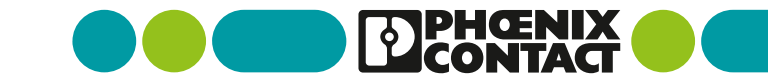

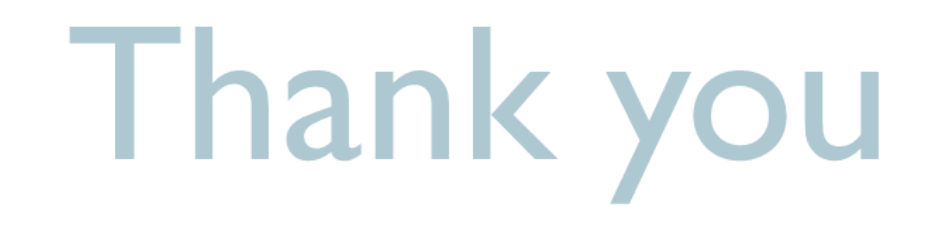

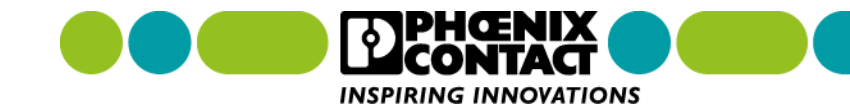